# **Windows 8 Setup Instructions**

## Step 1a - Determine Windows Version

FloorWizard will only run correctly in the 32 but version of Internet Explorer at this time. To ensure you are running the correct version, do the following:

- Hover in the bottom right corner of your desktop.
- On the Start screen, type **Computer**, press and hold or right-click **Computer**, and then tap or click **Properties**.
- Look under **Windows edition** for the version and edition of Windows that your PC is running.
- Look under **System** for **System type** to see if you're running a 32-bit or 64-bit version of Windows.

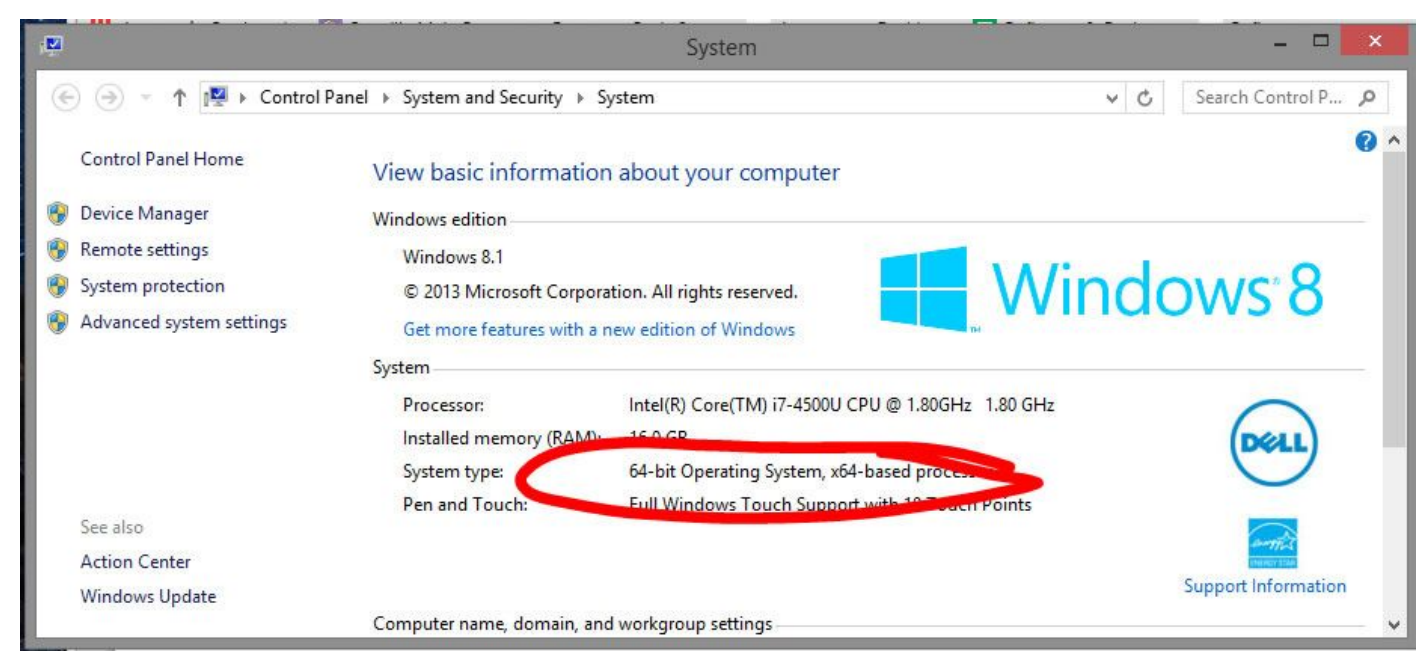

## Step 1b - Uninstall Current Java Version

Now, you need to Determine if Java is already installed on your computer. Here is how you can check:

- Swipe in from the right edge of the screen, and then tap **Search**.
- (If you're using a mouse, point to the upper-right corner of the screen, move the mouse pointer down, and then click Search.)
- Enter control panel in the search box, and then tap or click Control Panel.
- Under View by:, select Large Icons, and then tap or click Programs and features.
- Scroll through the list of installed Programs and check if Java is installed. If Java is notalled on your PC, you will need to Uninstall it before proceeding.
  If Java is not installed, Skip to Step 2.
- Tap or click the Java program, and then tap or click **Uninstall**.
- Follow the instructions on the screen.

# Step 2 - Install Required Java Version - 1.7.0\_60

Now, you need to install the FloorWizard compatible version of Java:

- Click the Link below and follow the instructions on screen to download Java. http://www.floorsoft.com/dl/jre-7u60-windows-i586.com
- Once Java is installed, close all internet browsers.
- Swipe in from the right edge of the screen, and then tap Search.
  (If you're using a mouse, point to the upper-right corner of the screen, move the mouse pointer down, and then click Search.)
- Type "cmd" in the search box
- The Command Prompt option will appear as a search result. Right click on Command Prompt and select Run As Administrator.
- When the Command Prompt window opens, type the following command EXACTLY as it appears below for your version of Windows:

## 32-BIT Windows 8 or 8.1

"c:\Program Files \Java\jre7\bin\javacpl.exe"

## 64-BIT Windows 8 or 8.1

"c:\Program Files (x86)\Java\jre7\bin\javacpl.exe"

- You can also copy and paste the command if you prefer. When the command is entered, tap Enter. You should notice that the Java control panel has opened.
- Click the Update tab of the Java Control Panel, and uncheck the box that says "Check for updates automatically"

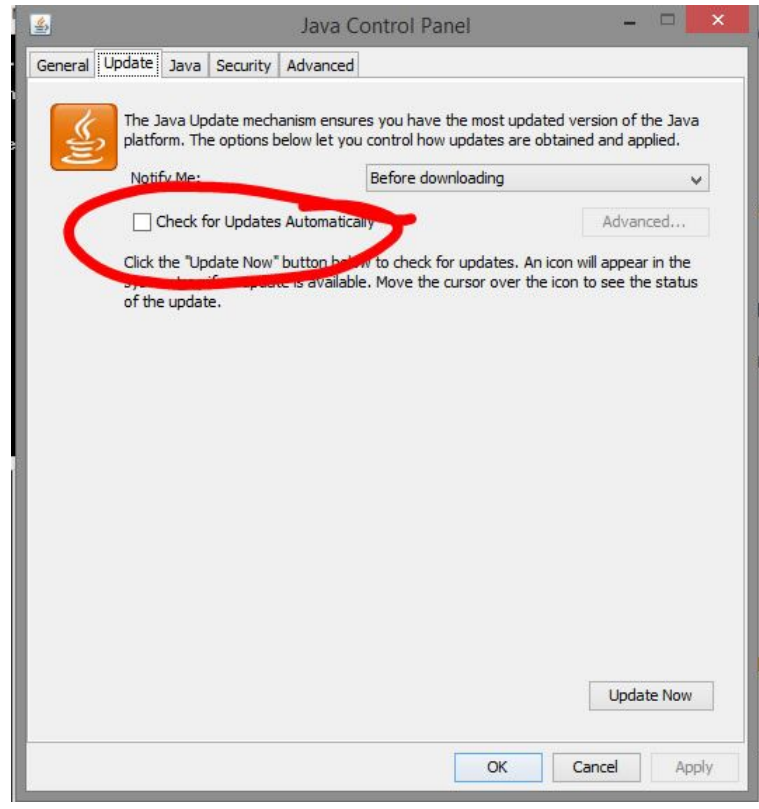

### • On the next popup box, click **Do Not Check**

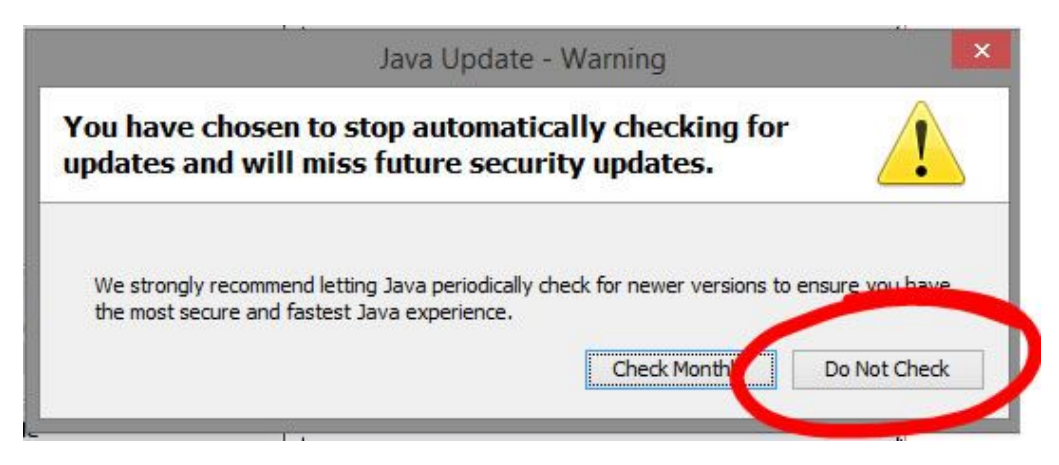

- Click **Apply** then click **Close** to Close the Java Control Panel.
- Click the Red X to close the Command Prompt Window.

# Step 3 - Change Internet Explorer Settings

FloorWizard is only compatible with Internet Explorer at this time. Please read below to configure Internet Explorer correctly:

- Open Internet Explorer, and go to the FloorSoft Website at https://www.floorsoft.com/.
- In the top right corner of the Browser window, click the Options button. You can also click (alt + x).
- Click Internet Options from the drop down menu that appears.
- Click the Security Tab then click to highlight Trusted Sites, then click the Sites button.
- On the next panel, click the **Add** button to save floorsoft as a trusted site. Click the **Close** button.

| Internet Options ?                                                                                                    | Trusted sites                                                                                                   | ×                        |
|----------------------------------------------------------------------------------------------------|----------------------------------------------------------------------------------------------------|--------------------------|
| Genera Security Brivacy Content Connections Programs Advar                                                                                      | red You can add and remove websites from this zone. All web<br>this zone will use the zone's security settings. | o <mark>sites i</mark> n |
| Select a zone to view or change security settings.                                                                                              | Add this website to the zone:                                                                                   | bt                       |
| Trusted sites<br>This zone contains websites that you<br>trust not to damage your computer or<br>your files.<br>You have websites in this zone. | https://www.floorsoft.com                                                                                       | IOVE                     |
| Security level for this zone<br>Allowed levels for this zone: All<br>- Medium<br>- Prompts before downloading potentially unsafe<br>content     | Require server verification (https:) for all sites in this zone                                                 | ise                      |

Next, click the Advanced tab and scroll down until you reach the Secuity section. Place a check in both of the boxes as shown in the picture below. Next, click the Apply button to save your changes, then click OK to close the Internet Options panel.

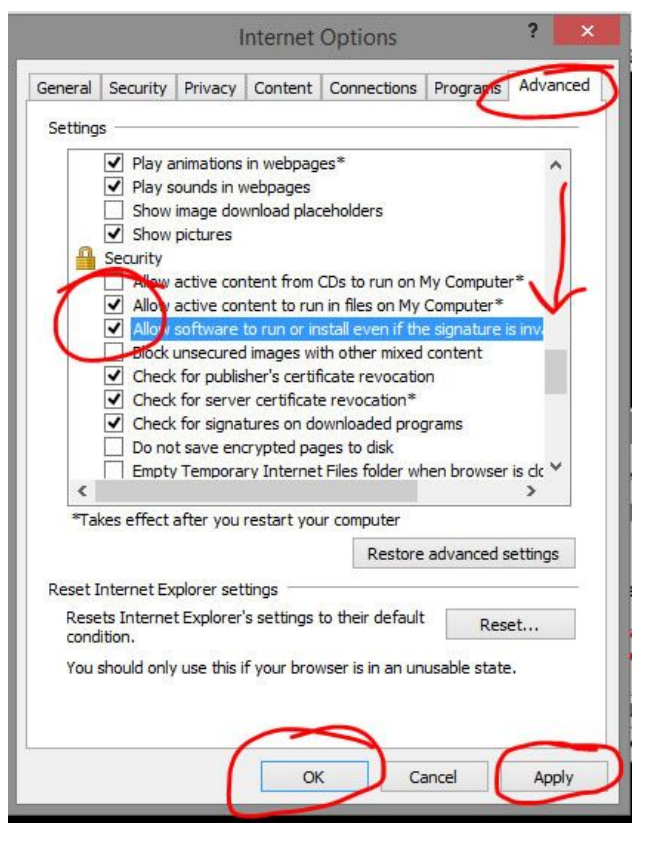

## Step 4 - Complete the Setup by Installing FloorWizard

- Internet Explorer should still be opened to the FloorSoft website. From there, click the Support tab and click the FloorWizard Logon button.
- You will need your FloorWizard logon and password to continue. If you never received this information, please call our main office at (706) 226-0960, and one of our reps will assist you.

- Senter your Logon and Password then click the Logon button. You will navigate to the FloorWizard Home Page
- Click the **Project Center** button.
- The system will begin to Install the necessary FloorWizard files automatically. When the following dialog box appears, Check the box next to "Do not ask again...." and then click Later to continue. See below:

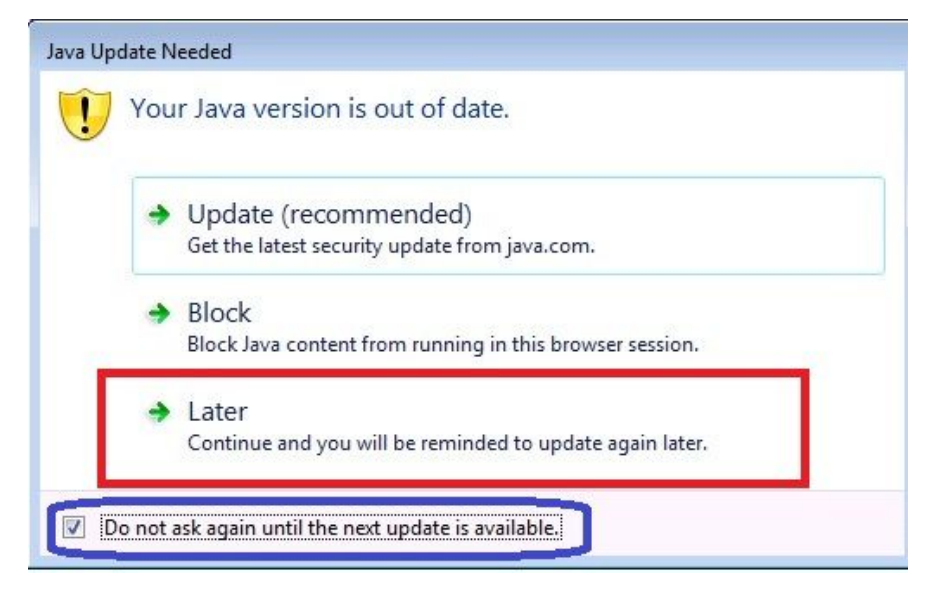

When the Java digital signature verification box appears, check Always trust content from this publisher" and then click the Run button as shoen below:

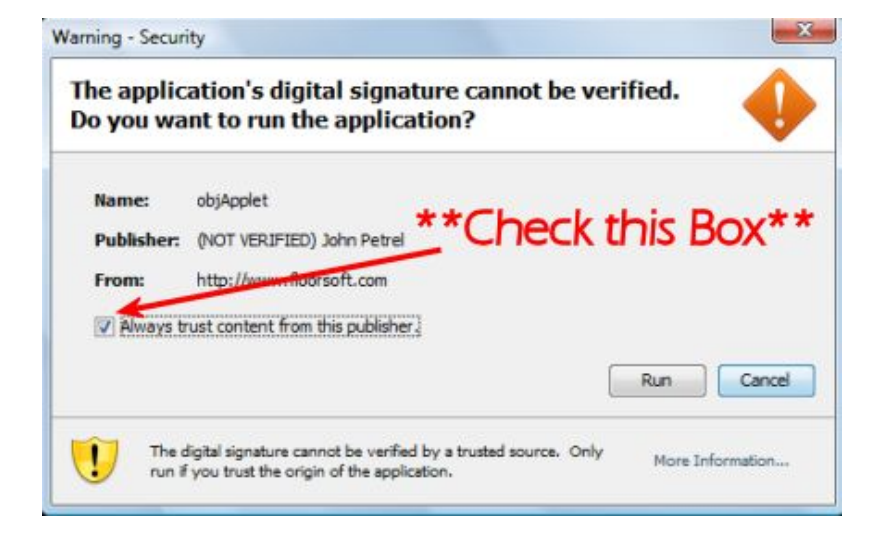

The file download may take up to 15 minutes depending on speed of your connection. You should automatically navigate to Project Center. The FloorWizard setup procedure is complete!!